## **Creating Email Distribution Lists** Outlook

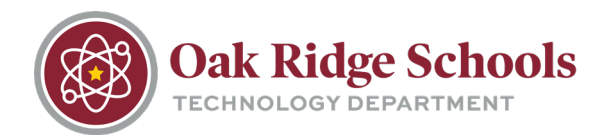

If you often send emails to specific groups of recipients, creating a custom group in Outlook can save you some time and effort. This feature lets you send an email to groups of email address quickly.

1. On the navigation bar, click "People."

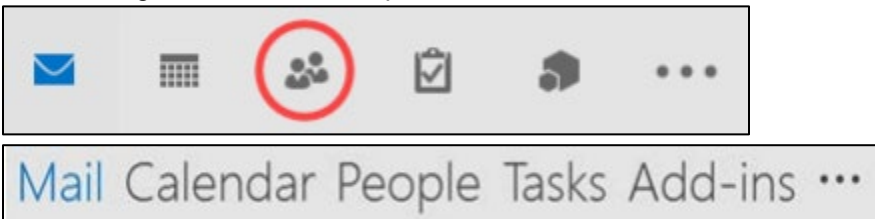

2. On the Home tab, select "New Contact Group."

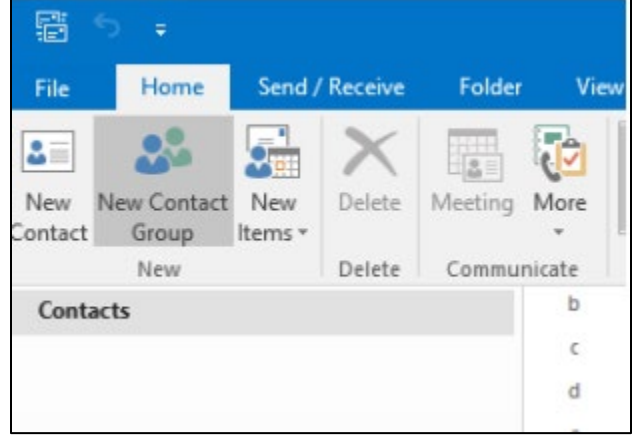

3. In the "Name" box, type in a new name for your distribution list.

|                 | 5 U 1                           |            |                     |                             |               |           |
|-----------------|---------------------------------|------------|---------------------|-----------------------------|---------------|-----------|
| File            | Contact Gro                     | up Insert  | Format Text         | Review                      |               |           |
| 2               | ×s                              | <u>.</u>   | ·                   |                             |               |           |
| Save &<br>Close | Delete Forward<br>Group Group * | Members No | otes Add<br>Members | Remove Update<br>Member Now | Email Meeting | Categori. |
|                 | Actions                         | Show       | 1                   | Members                     | Communicate   |           |
| Na <u>m</u> e   | Book Club                       |            |                     |                             |               |           |
| Nar             | ne 🔺                            |            |                     |                             |               |           |

4. Next, click on the "Add Members" tab at the top of the ribbon. You can choose your own Outlook contacts from the address book.

## **Creating Email Distribution**

## Lists

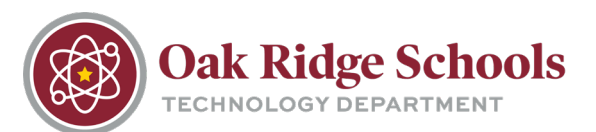

Outlook

| B      | 501            | ∳ =     |       |             |                  |       |
|--------|----------------|---------|-------|-------------|------------------|-------|
| File   | Contact Gro    | up Inse | ert   | Format Text | Review           |       |
| Save & | Delete Forward | Members | Notes | Add         | Remove Update    | Email |
| 0.030  | Actions        | Sho     | w     | From        | Outlook Contacts | om    |
| Name   | Book Club      |         |       | From        | Address Book     |       |
| Nar    | ne 🔻           |         |       | 🚑 New       | E-mail Contact   |       |

5. Select as many people from the address book as you wish. Click "OK" and then Save and Close.

| Select Members: Offline Global                                                                                                    | Address List                     |                                                       |                                                       |            |            | ×  |
|----------------------------------------------------------------------------------------------------|----------------------------------|-------------------------------------------------------|-------------------------------------------------------|------------|------------|----|
| Search:      Name only OMog                                                                                                    | e columns                        | Address Book                                          |                                                       |            |            |    |
|                                                                                                    | <u>G</u> o                       | Offline Global Ad                                     | dress List - jbrockwell@c                             | o ∨ Ad     | vanced Fir | nd |
| Name                                                                                                    | Title                            |                                                       | Business Phone                                        | Locatio    | in         |    |
| 5 Day Attendance Letters<br>5 Language Arts - 500501 - 0<br>5 Language Arts - 500501 - 0<br>5 Language Arts - 500501 - 0<br>5 Math - 500506 - 07<br>5 Science - 500507 - 09<br>5 Soc Studies - 500519 - 08<br>5 Soc Studies - 500519 - 09<br>5th grand<br>6 Language Arts - 600601 - 0 | 18<br>19<br>19                   | ₹.                                                    |                                                       |            |            | ^  |
| 6 Language Arts - 600601 - 0<br>6 Language Arts - 600601 - 1<br>6 Math - 610606 - 09<br>6 Science - 600607 - 09<br>6 Soc Studies - 600619 - 08<br>7 Language Arts - 700701 - 0                                                                                                    | 9<br>0<br>17                     |                                                       |                                                       |            |            | *  |
| <                                                                                                    |                                  |                                                       |                                                       |            | >          | -  |
| Members -> 5 Language Ar<br>6 Language Ar                                                                                                    | rts - 500501 -<br>rts - 600601 - | 09; <u>5 Math - 50050</u><br>09; <u>6 Language Ar</u> | <u>6 - 07; 5 Soc Studies - 50</u><br>ts - 600601 - 10 | 0519 - 09; | 5th grand; | ;  |
|                                                                                                    |                                  |                                                       |                                                       | OK         | Cancel     |    |

6. To send an email to your new group, open a new email and click on the "To" box and select "Contacts" from the drop down menu. Find your newly created list and select.

## **Creating Email Distribution**

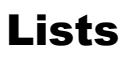

Oak Ridge Schools

Outlook

| Cut<br>Copy<br>Format Painte<br>Soard | r<br>B I U 2      | - A* A*   :Ξ -<br>A -   Ξ= Ξ =<br>Basic Text | Image: Second second second |
|---------------------------------------|-------------------|----------------------------------------------|----------------------------------------------------------------------------------------------------|
| From +                                | @ortn.edu         |                                              | Select Names: Contacts X                                                                                                    |
| То                                    |                   |                                              | Search:  Name only OMore columns Address Book                                                                                                    |
| Cc                                    | 1                 |                                              | Name Districtions Frank Address                                                                                                    |
|                                       |                   |                                              | Name Display Name E-mail Address                                                                                                    |
| Subject                               | Book Club Meeting |                                              | E Book Club Book Club                                                                                                    |
| ubject                                | Book Club Meeting |                                              | Sook Club Book Club                                                                                                    |
| ubject                                | Book Club Meeting |                                              | Book Club     Book Club     To ->     Book Club                                                                                                    |
| lubject                               | Book Club Meeting |                                              | Book Club         Book Club           <                                                                                                    |
| Subject                               | Book Club Meeting |                                              | Book Club         Book Club           c         >           To ->         Book Club           Ct ->                                                                                                    |